# キユーピー オンライン離乳食教室 Google Meet 操作手順 (スマートフォン・タブレットで参加する場合)

スマートフォンやタブレットから参加する場合、Google Meet アプリの インストールが必要です。 Googleアカウントの登録がなくても参加いただけます。

### \*Googleアカウントをお持ちでない方

①Google Meetをインストールした後、 リマインドメールに記載されたリンクをクリックします。

5月キユーピーオンライン見学 タイムゾーン: Asia/Tokyo Google Meet の参加に必要な情報 ビデオ通話のリンク https://meet.google.com/000-0000-000

②ビデオ通話のリンクからミーティングへの参加をリクエストします。

3ページの④に進んでください。

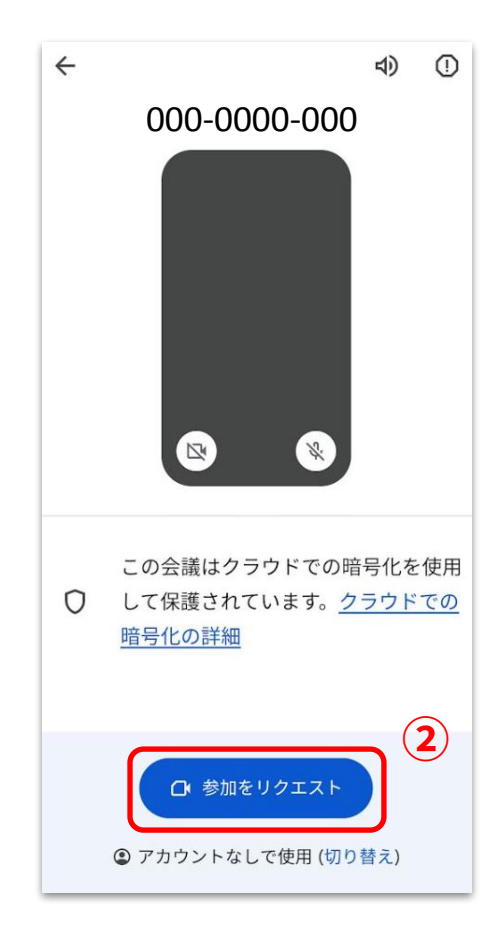

## \*Googleアカウントをお持ちの方

①リマインドメールに記載されたリンクをクリックします。

5月キユーピーオンライン見学 タイムゾーン: Asia/Tokyo Google Meet の参加に必要な情報 ビデオ通話のリンク <u>https://meet.google.com/000-0000-000</u>

②「アカウントの切り替え」から 「Googleアカウントを使わずに利用」を選 択します。

③ミーティングへの参加をリクエストします。

3ページの④に進んでください。

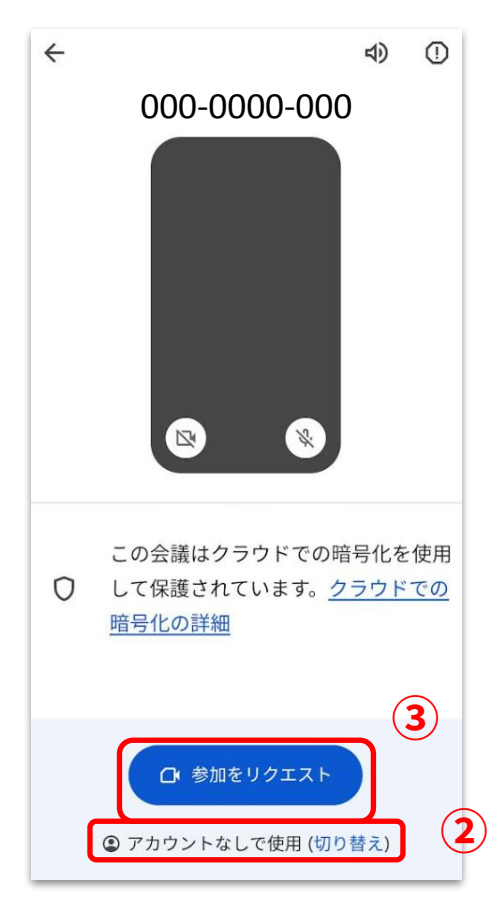

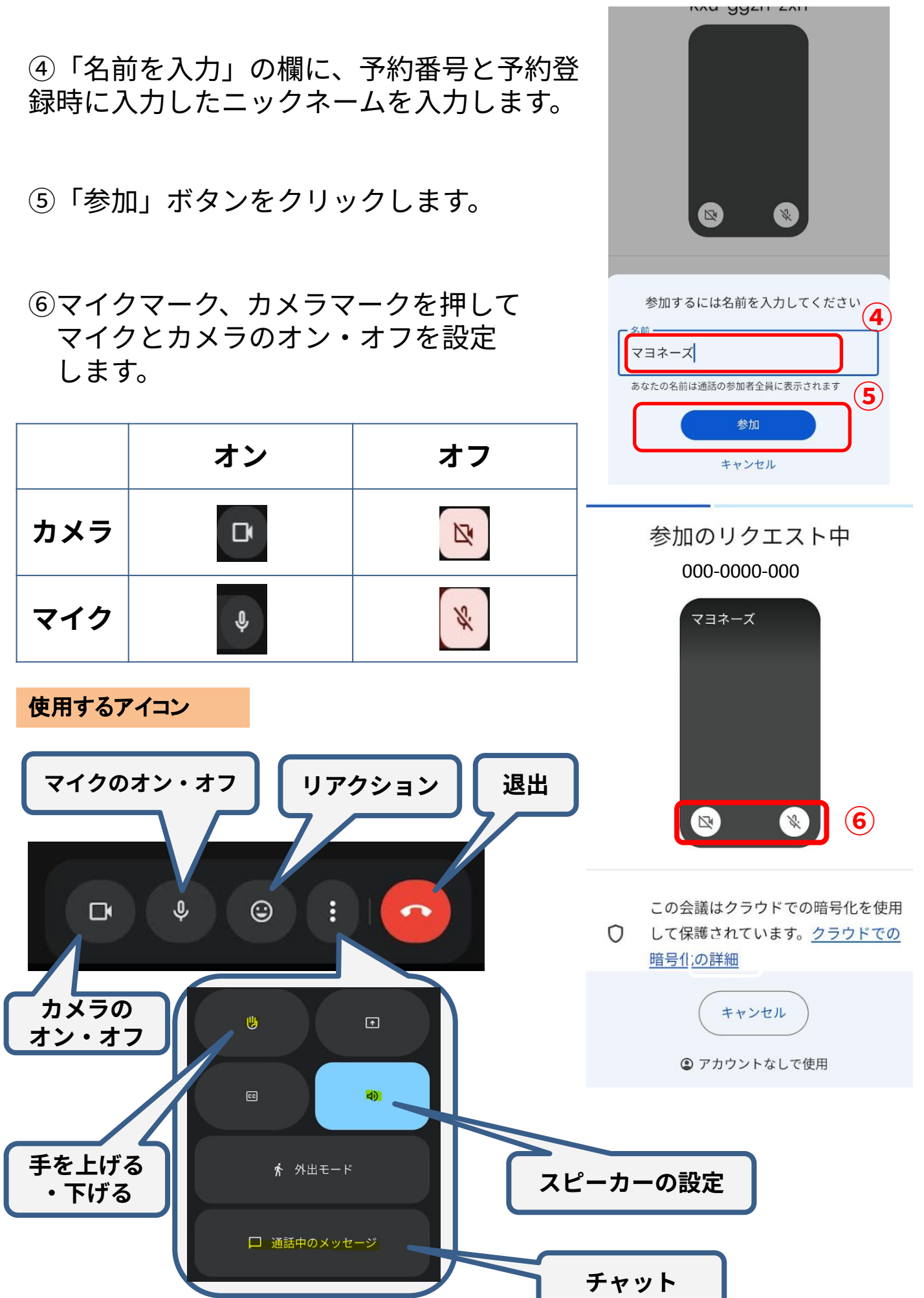

#### ■リンク先(上記の方法)から入室ができない場合

#### \*URLから入室

メールに記載のURLをコピー、URL入力欄に貼り付けてください。

#### \*「会議コード」から入室

アプリを立ち上げ、会議コードの入力してください。
②Google meetのURLの下10桁の文字が会議コードです。

5月キユーピーオンライン見学 タイムゾーン: Asia/Tokyo Google Meet の参加に必要な情報 ビデオ通話のリンク: <u>https://meet.google.com</u>000-0000-000

#### ■音が聞こえない場合

#### \*スマートフォン本体の確認

スマートフォン本体の音量がミュート(消音)になっていないか、 ご確認ください。

#### \*Google meetの確認

スマートフォン本体の音量の設定に問題がない場合は、下記の方法で 設定内容をご確認ください。

①スピーカー設定ボタンをクリックし、スピーカーを選択してください。
②外部スピーカーを接続する場合は「デバイス」を選択し、

正しく音声が聞こえるかご確認ください。

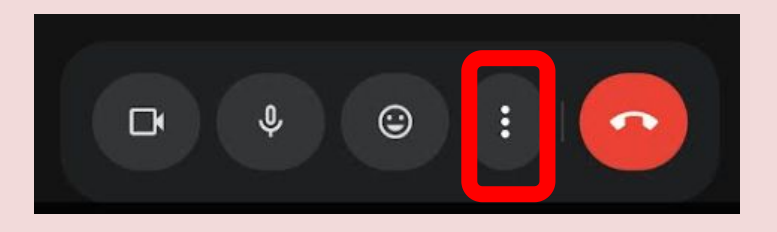

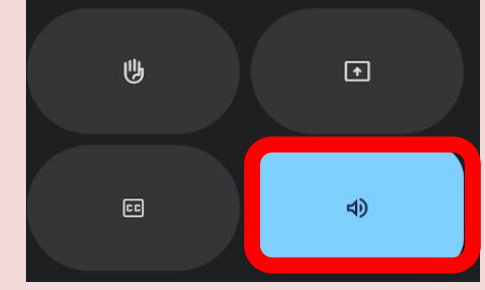

#### \*ヘッドフォンの確認

ヘッドフォンの電源がオンになって いるか、音量がミュート(消音)に なっていないかご確認ください。

| \$ | スピーカー    | ~ |
|----|----------|---|
| 9  | 電話       |   |
| Ŕ  | 音声をオフにする |   |
| ×  | キャンセル    |   |